# **User Manual on**

# e-Voting Mobile App

| COSL eVoting System x                                                                                                    |                                                                                                    |
|----------------------------------------------------------------------------------------------------|----------------------------------------------------------------------------------------------------|
| Skip to Navigation / Skip to Main Conten<br>Screen Reader / A* A A* / A A                                                                                                    | t «Ç. CDSL                                                                                                    |
| Home About Us Group Sites - Registration Help Contact Us Terms of Use Feedbac                                                                                                    | x Sitemap Search Q                                                                                              |
|                                                                                                    |                                                                                                    |
| Purpose of www.evotingindia.com<br>To eliminate paper in the voting process. This involves sending of notices and ballot pa                                                                                                    | pers and Shareholders / Members                                                                                 |
| <ul> <li>receiving the said ballot votes.</li> <li>Facilitate electronic voting on resolutions of companies in a fair and transparent manne classes of security/stakeholders.</li> <li>Enable security holders to vote at a time and place of their convenience.</li> <li>Eliminate postal and other natural delays which cause a hindrance to postal ballot.</li> <li>Increase shareholder participation in shareholder meetings.</li> </ul> | r for all                                                                                                    |
| The e-Voting platform aims to improve transparency and Corporate Governance standard<br>helps in reducing the administrative cost associated with Postal Ballot while facilitating de<br>results immediately after the close of the voting. Additionally investors are also benefited<br>can cast their votes on till last day from the comfort of their home / office, while elim<br>chances of their votes being declared invalid           | Is and also<br>claration of<br>where they<br>inating the                                                        |
| The site will not be accessible between 00:00 hrs to 00:30 hrs , due to regular maintenance<br>e-Volings schedule                                                                                                    | e activity.<br>News & Events                                                                                    |
| Current e-Votings                                                                                                    | What's New? CDSL e-Voting website is STQC certified.                                                            |
|                                                                                                    |                                                                                                    |
| CDSL CVL Copyright Policy Hyperlink Policy Privacy Policy                                                                                                    | Best viewed in IE 10 & above. Resolution 1024 x 768 pixels or higher.<br>Site Last Updated on : August 17, 2017 |
| © Copyright 2017. All rights reserved with Central Deposito                                                                                                    | ry Services (India) Limited, India                                                                              |
|                                                                                                    |                                                                                                    |
| itart 🔯 🚍 🏉 🔮 🗖 📧 📖                                                                                                    | C 🛃 😼 👘 🕕 5:58 PM<br>15-Nov-201                                                                                 |

## For Security holders to cast their votes

## e-Voting User Manual for Security Holders to vote Table of Contents

| Sr. No. Topic        | Page Number |
|----------------------|-------------|
| 1. Login to e-Voting | 3           |
| 2. Casting your vote | 9           |
| 3. View your vote    | 12          |
| 4. Change Password   | 15          |
| 5. Reset Password    | 16          |

## 1. Login to e-Voting

Tap the e-Voting Mobile App icon located on the phone and launch the m-Voting app. The following screen will be displayed.

| =                             | CDSL eVoting |
|-------------------------------|--------------|
| User Validation               |              |
| Enter your user ID            |              |
|                               |              |
|                               | 776664       |
|                               |              |
| Enter the captcha shown above | PREFEST      |
|                               |              |
| 🕶 FORGOT                      | LOGIN        |

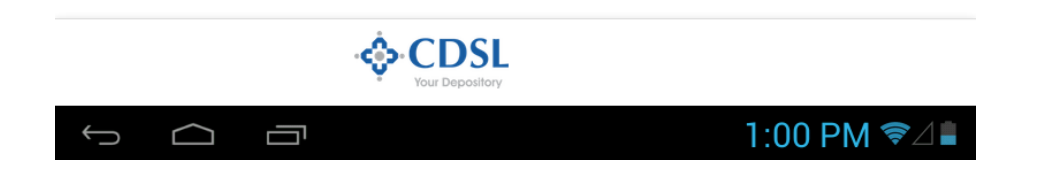

Enter the User id as provided in the notice of the company.

For CDSL: 16 digits beneficiary ID

NSDL: 8 Character DP ID followed by 8 Digits Client ID

For Members holding shares in Physical Form - Folio Number registered with the Company). After entering the userid, enter the characters displayed and click on Login as shown below:

| =                                      | CDSL eVoting    |
|----------------------------------------|-----------------|
| User Validation                        |                 |
| Enter your user ID<br>9999900068131362 |                 |
|                                        |                 |
| 776                                    | 664             |
| Ø REFI                                 | RESH            |
| Enter the captcha shown above 776664   |                 |
|                                        |                 |
| ↔ FORGOT                               | ± LOGIN         |
|                                        |                 |
|                                        |                 |
|                                        |                 |
|                                        |                 |
|                                        |                 |
|                                        |                 |
|                                        |                 |
|                                        |                 |
| * Your Depository                      |                 |
|                                        |                 |
| Tab 1 2 3 4 5                          | 6 7 8 9 0 🕶     |
| ABC # \$ % & *                         | - + ( ) Go      |
| ~\{ < > = : ;                          | , . ! ? ~\{     |
| / @                                    | " _             |
| $\sim$ $\Box$                          | ⊾ 1:00 PM 🦻 / 🛔 |
|                                        |                 |

Click Login and the following screen would be displayed.

| te control to control to control  | e                                      | -Voting User Manua | l for Security Hold | lers to |
|----------------------------------------------------------------------------------------------------|----------------------------------------|--------------------|---------------------|---------|
| egiptation  Margar use 10  Segond 2013 1322  An card number  Lef (r) Do  Lef 2 8 9 8 8 8 2  C REFEBH  Tet regarcher androne androne  C CANCE  C CANCE  C CANCE  C CANCE  C CANCE  C CANCE  C C C C C C C C C C C C C C C C C C                                                                                                    | :                                      | CDSL eVoting       |                     |         |
| And evanuation   A card number   Internation   A card number   Internation   A card number   Internation   A card number   Internation   A card number   Internation   A card number   Internation   Internation   Internation   Internation   Internation   Internation   Internation   Internation   Internation                                                                                                    | Registration                           |                    |                     |         |
| AN card number<br>WAK Ac number<br>be (of Dol<br>CARCEL<br>CARCEL<br>CARCEL<br>CARCEL<br>CARCEL<br>CARCEL<br>CARCEL<br>CARCEL<br>CARCEL<br>CARCEL<br>CARCEL<br>CARCEL<br>CARCEL<br>CARCEL<br>CARCEL<br>CARCEL<br>CARCEL                                                                                                    | Enter your user ID<br>1999900068131362 |                    |                     |         |
|                                                                                                    | PAN card number                        |                    |                     |         |
|                                                                                                    | BANK Acc number                        |                    |                     |         |
|                                                                                                    | Dob (or) Doi                           |                    |                     |         |
|                                                                                                    |                                        | 289882             |                     |         |
|                                                                                                    |                                        | 203002             |                     |         |
| <ul> <li>■ CANCEL</li> <li>▲ NEW USER</li> </ul>                                                                                                    | Enter the captcha shown above          | ¢ REFRESH          |                     |         |
|                                                                                                    | ■ CANCEL                               |                    | NEW USER            |         |
| The foregradient to the foregradient to the fo |                                        |                    |                     |         |
| The area of the area of the ar |                                        |                    |                     |         |
| The constant of the constant of the constant o |                                        |                    |                     |         |
| CDSL<br>Vour Depository<br>→ 1:01 PM ♥2                                                                                                    |                                        |                    |                     |         |
| → CDSL<br>Vour Depository                                                                                                    |                                        |                    |                     |         |
| → CDSL<br>Your Depository                                                                                                    |                                        |                    |                     |         |
| → CDSL<br>Your Depository                                                                                                    |                                        |                    |                     |         |
| → CDSL<br>Your Depository                                                                                                    |                                        |                    |                     |         |
| ·                                                                                                    |                                        |                    |                     |         |
|                                                                                                    | 4                                      | > CDSL             |                     |         |
|                                                                                                    |                                        | Your Depository    | 🗔 1·01 PM 📚 /       |         |
|                                                                                                    |                                        |                    |                     |         |

## a. PAN and

- b. Any one detail from the following values
  - i. Bank Account Number or
  - ii. Date of Birth (DOB) / Date of Incorporation (DOI).
- c. Captcha as displayed

Kindly enter the details as available on the demat account / folio number provided, then click on New User. The following screen would be displayed.

| =                                            | CDSL eVoting |
|----------------------------------------------|--------------|
| Password for Registration                    |              |
| User ID                                      |              |
| 9999900068131362                             |              |
| Choose your password<br>Password is strong ! |              |
| Confirm password                             |              |
|                                              |              |
| ■ CANCEL                                     | 🗠 NEW USER   |

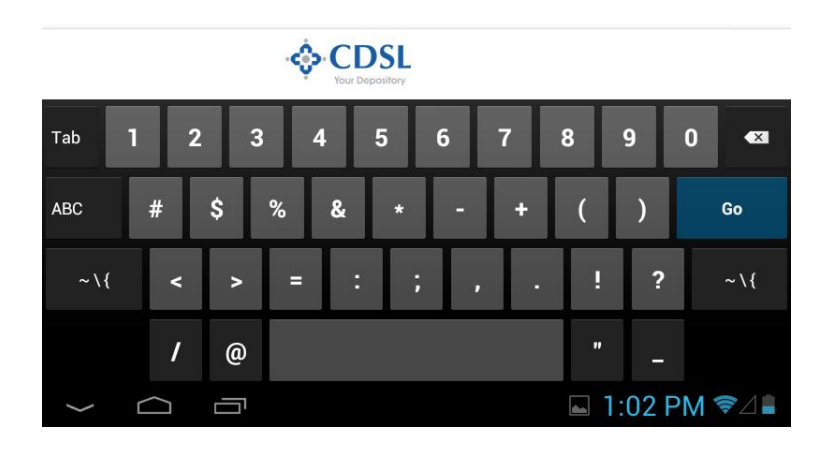

The password strength would be shown when the user is entering the password. The password should be a minimum of 6 and maximum of 20 characters. Members holding shares in physical form will be taken directly to the Company selection screen. The system will require demat account holders to enter a password of their choice. Enter the desired password in the New Password and the Confirm the Password field and then click on New User. Please note that you would have to type the same password in both the spaces.

After clicking on New User the member would be taken back to the login screen. Re-enter the login credentials and the password.

Shareholders who are holding shares in demat form and have logged in for an earlier instance of e-Voting and voted on <u>www.evotingindia.com</u> should use their existing password. Such shareholders who have already logged in earlier would be required to enter only the password after entering the user ID and characters displayed on the mobile application.

## 2. Casting your Vote

After entering the user id and password the following screen would be displayed.

| =            |              |                 | CDSL eVoting | Ċ             |
|--------------|--------------|-----------------|--------------|---------------|
|              |              | ONLINE          | VENUE        |               |
| Online EVSN  |              |                 |              |               |
| Filter items |              |                 |              |               |
| N            | lot Voted    |                 |              |               |
|              | TEST COMP    | ANY LIMITE      | D            |               |
|              | EVSN         | 151023002       |              |               |
|              | Start Date   | 23-Oct-2015 0   | 0:10 hrs     |               |
|              | End Date     | 09-Apr-2016 0   | 00:04 hrs    |               |
|              | Holding Date | 08-Oct-2015 0   | 00:10 hrs    |               |
|              | Meeting Date | hrs             |              |               |
|              |              | Voted 0         | Not Voted 2  |               |
| -            | lot Voted    |                 |              |               |
|              | iot voteu    |                 |              |               |
|              | TEST COMP    | PANY LIMITE     | D            |               |
|              | EVSN         | 151023003       |              |               |
|              | Start Date   | 23-Oct-2015 0   | 00:10 hrs    |               |
|              | End Date     | 09-Apr-2016 0   | 00:04 hrs    |               |
|              | Holding Date | 08-Oct-2015 0   | 00:10 hrs    |               |
|              | Meeting Date | hrs             |              |               |
|              |              | Voted 0         | Not Voted 2  |               |
| N            | lot Voted    |                 |              |               |
| -            | TEST COMP    | ANY LIMITE      | D            |               |
|              | EVSN         | 160211003       |              |               |
|              | Start Date   | 12-Feb-2016 (   | 00:02 hrs    |               |
|              | End Date     | 30-Apr-2016 0   | 00:04 hrs    |               |
|              | Holding Date | 02-Feb-2016 (   | 00:02 hrs    |               |
|              | Meeting Date | hrs             |              |               |
|              | -            |                 |              |               |
|              |              | Voted 0         | Not Voted 2  |               |
|              |              |                 |              |               |
|              | +            |                 |              |               |
|              | - ÷          | CDSL            |              |               |
|              | •            | rour Depository |              |               |
| ← ́ ́        |              |                 |              | 1.03 PM 🕿 / 🛢 |

e-Voting User Manual for Security Holders to vote The list of eligible companies for which a shareholder is eligible to vote as on the day of login would be displayed. Click on the relevant Issuer Company's EVSN for which voting is required.

The screen shows the Issuer Company along with the EVSNs for which voting has not been done in red with the words Not Voted While the EVSNs on which the voting has been done would be shown in green with the word Voted. Tap the relevant Issuer Company's EVSN block to go to the voting screen shown below.

| ≡                    | CDSL eVoting                                                                                |           |
|----------------------|---------------------------------------------------------------------------------------------|-----------|
| Resolutions          |                                                                                             |           |
| TEST COMPAN          | NY LIMITED                                                                                  |           |
| Total number of secu | rities held in your demat account/folio : 207000                                            |           |
| (                    | Not Voted<br>Resolution No :1<br>TEST RESOLUTION<br>Vote                                    | No :1     |
|                      | VIWE ASSERT TO THE RESOLUTION (FOR/YES/ FAVOUR) VIWE DISSENT TO THE RESOLUTION (AGAINST/NO) |           |
|                      | Not Voted Resolution No :2 TEST RESOLUTION                                                  | No :2     |
|                      | Vote Vote Vote Vote Vote Vote Vote Vote                                                     |           |
| ← BACK               | SUBMIT                                                                                      | RESET ALL |
|                      |                                                                                             |           |
|                      | · CDSL<br>Your Depository                                                                   |           |

#### To cast your vote:

Ĵ IJ

1. Read the Resolution Description carefully. The detailed description of the same is available on CDSL's or the Company's website.

⊾ 1:04 PM 📚⊿∎

- 2. The total number of securities as per the record date is already mentioned in the e-Voting system. Select the relevant options viz, Assent or Dissent for a resolution.
- 3. Shareholders having the option to enter the number of votes should enter the relevant number of votes in the text boxes provided.
- 4. Repeat the voting process for all the resolutions on which you intend to vote.
- 5. In order to clear the selection tap on Reset.
- 6. You can either vote on all the resolutions in one login or vote partially on certain resolutions.
- 7. Tap on Submit.

Tap the relevant option for voting.

CDSL eVoting

Resolutions

#### TEST COMPANY LIMITED

Total number of securities held in your demat account/folio : 207000

|        | Not Voted                                         | Resolution No :1                                                | No :1   |     |
|--------|---------------------------------------------------|-----------------------------------------------------------------|---------|-----|
|        | TEST RESOLUTIO                                    | N                                                               |         |     |
|        | Vote<br>I/WE ASSERT TO<br>I/WE DISSENT TO         | THE RESOLUTION (FOR/YES/ FAVOUR)<br>THE RESOLUTION (AGAINST/NO) |         |     |
|        |                                                   | RESET                                                           |         |     |
|        | Not Voted                                         | Resolution No :2                                                | No :2   |     |
|        | TEST RESOLUTIO                                    | Ν                                                               |         |     |
|        | Vote<br>Vote<br>I/WE ASSERT TO<br>V/WE DISSENT TO | THE RESOLUTION (FOR/YES/ FAVOUR)<br>THE RESOLUTION (AGAINST/NO) |         |     |
|        |                                                   | RESET                                                           |         |     |
| ← BACK |                                                   | SUBMIT                                                          | RESET A | ш 🛛 |
|        |                                                   |                                                                 |         |     |
|        |                                                   |                                                                 |         |     |
|        |                                                   |                                                                 |         |     |
|        |                                                   |                                                                 |         |     |
|        |                                                   |                                                                 |         |     |
|        |                                                   |                                                                 |         |     |
|        | \$ <b>(</b>                                       | CDSL<br>our Depository                                          |         |     |

Once the selection has been completed click on Submit. In case the selection has to be changed tap on Reset for the specific resolution or tap on Reset All if the resolutions for all the EVSNs have to be changed. Incase the user intends to go back to the EVSN selection Screen the user can click on Back.

🖬 1:04 PM ♥⊿∎

After clicking on Submit the following screen would be displayed.

Г

 $\bigcirc$ 

Ĵ

| ≡                    | CDSL eVoting                                      |
|----------------------|---------------------------------------------------|
| Resolutions          |                                                   |
| TEST COMPA           | NY LIMITED                                        |
| Total number of secu | urities held in your demat account/folio : 207000 |
|                      |                                                   |
|                      | Not Voted Resolution No :1 No :1                  |
|                      | TEST RESOLUTION                                   |
|                      | Vote Vote Vote Vote Vote Vote Vote Vote           |
|                      | I/WE DISSENT TO THE RESOLUTION (AGAINST/NO)       |
|                      | RESET                                             |
|                      |                                                   |
| Ple                  | ease Confirm                                      |
| Are                  | you sure, you want to cast your vote?             |
|                      | Ok Cancel                                         |
|                      |                                                   |
|                      | RESET                                             |
| ← BACK               | SUBMIT ERESET ALL                                 |
|                      |                                                   |
|                      |                                                   |
|                      |                                                   |
|                      |                                                   |
|                      |                                                   |
|                      |                                                   |
|                      |                                                   |
|                      | CDSL<br>Your Depository                           |
| Ú Ú                  | □                                                 |

Click on OK to confirm your vote or click on Cancel to go back to the voting screen. Once you 'CONFIRM' your vote on the resolution, you will not be allowed to modify your vote. After clicking on Confirm a dialog box as shown below would be displayed.

Once the user clicks on OK the following message would be displayed.

| Resolutions          |                                                                                             |                                                 |
|----------------------|---------------------------------------------------------------------------------------------|-------------------------------------------------|
| TEST COMPA           | NY LIMITED                                                                                  |                                                 |
| Total number of secu | rities held in your demat account/folio : 2                                                 | 207000                                          |
|                      | Not Voted Resolution No :1 TEST RESOLUTION Vote Vote V/We ASSERT TO THE RESOLUTION (FOR/VE) | No :1<br>s/ favour)<br>st/no)                   |
|                      | RESET                                                                                       |                                                 |
|                      |                                                                                             |                                                 |
| Vo                   | ting successful                                                                             | _                                               |
| Tha                  | ank you for using the e-Voting system                                                       |                                                 |
|                      | Ok                                                                                          |                                                 |
|                      | RESET                                                                                       |                                                 |
| ← BACK               | SUBMIT                                                                                      | RESET ALL                                       |
|                      |                                                                                             |                                                 |
|                      |                                                                                             |                                                 |
|                      |                                                                                             |                                                 |
|                      |                                                                                             |                                                 |
|                      |                                                                                             |                                                 |
|                      |                                                                                             |                                                 |
|                      | · CDSL<br>Your Depository                                                                   |                                                 |
| ¢                    |                                                                                             | Saving screenshot<br>Screenshot is being saved. |

Click on OK again. The following screen would be displayed. Incase the shareholder has voted partially then the user would be shown the following screen.

| =            | U            | CDSL eVoting | ڻ<br>۲      |
|--------------|--------------|--------------|-------------|
|              | ONLINE       | VENUE        |             |
| Online EVSN  |              |              |             |
| Filter items |              |              |             |
| Not Voted    |              |              |             |
| TEST COM     | PANY LIMITE  | Ð            |             |
| EVSN         | 151023002    |              |             |
| Start Date   | 23-Oct-2015  | 00:10 hrs    |             |
| End Date     | 09-Apr-2016  | 00:04 hrs    |             |
| Holding Date | 08-Oct-2015  | 00:10 hrs    |             |
| Meeting Date | hrs hrs      |              |             |
|              | Voted 1      | Not Voted 1  |             |
| Not Voted    |              |              |             |
| TEST COM     | PANY I IMITE | D            |             |
|              |              | 2            |             |
| EVSN         | 151023003    | 0.101        |             |
| Start Date   | 23-Oct-2015  | 00:10 hrs    |             |
| End Date     | 09-Apr-2016  | 00:04 hrs    |             |
| Holding Date | 08-0ct-2015  | JU: TU Nrs   |             |
| Meeting Date | : ms         |              |             |
|              | Voted 0      | Not Voted 2  |             |
| Not Voted    |              |              |             |
| TEST COM     | PANY LIMITE  | D            |             |
| EVSN         | 160211003    |              |             |
| Start Date   | 12-Feb-2016  | 00:02 hrs    |             |
| End Date     | 30-Apr-2016  | 00:04 hrs    |             |
| Holding Date | 02-Feb-2016  | 00:02 hrs    |             |
| Meeting Date | e hrs        |              |             |
|              | Voted 0      | Not Voted 2  |             |
|              | Voled of     | Not Volcu Z  |             |
|              |              |              |             |
|              | CDC          |              |             |
|              |              |              |             |
|              |              | Saving cor   |             |
|              |              | Saving Sci   | 1:04 PM ╤∠∎ |

The resolutions on which voting is done is shown as Voted with the count next to it while the resolutions on which the voting has not been done is shown as Not Voted with the count next to it. The user also has an option to view the voting done by clicking on the relevant EVSN.

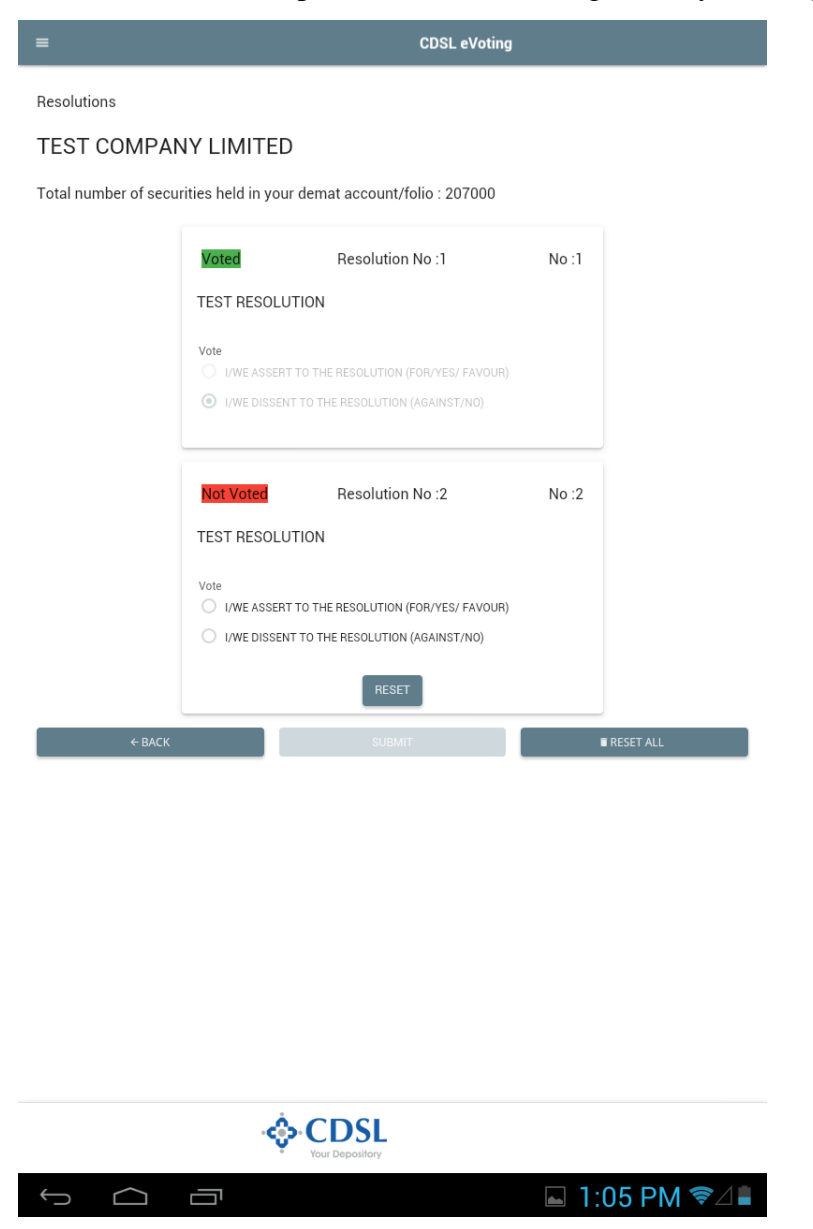

The resolutions on which voting has been done is shown as Voted and the resolutions on which voting is yet to be done would be shown as Not Voted.

Voting for the remaining companies or remaining resolutions can be done till the expiry of the voting period. The resolutions against which votes have already been recorded will not be available for voting but the already voted details will be displayed on the screen as shown below.

|                    | CDSL eVoting               |                 |
|--------------------|----------------------------|-----------------|
|                    | ONLINE VENUE               |                 |
| Online EVSN        |                            |                 |
| Filter items       |                            |                 |
| Voted              |                            |                 |
| TEST               | OMPANY LIMITED             |                 |
| EVEN               | 161022002                  |                 |
| EV3N<br>Start Date | 23-Oct-2015 00:10 brs      |                 |
| End Date           | 09-Apr-2016 00:04 brs      |                 |
| Holding [          | Date 08-Oct-2015 00:10 brs |                 |
| Meeting            | Date hrs                   |                 |
| (                  | Voted 2 Not Voted 0        |                 |
| Not Voted          |                            |                 |
| TEOTO              |                            |                 |
| TEST C             | JMPANY LIMITED             |                 |
| EVSN               | 151023003                  |                 |
| Start Date         | e 23-Oct-2015 00:10 hrs    |                 |
| End Date           | 09-Apr-2016 00:04 hrs      |                 |
| Holding [          | Date 08-Oct-2015 00:10 hrs |                 |
| Meeting            | Date hrs                   |                 |
|                    | Voted 0 Not Voted 2        |                 |
| Not Voted          |                            |                 |
| TEST C             | -<br>OMPANY LIMITED        |                 |
| EVSN               | 160211003                  |                 |
| Start Date         | e 12-Feb-2016 00:02 hrs    |                 |
| End Date           | 30-Apr-2016 00:04 hrs      |                 |
| Holding [          | Date 02-Feb-2016 00:02 hrs |                 |
| Meeting            | Date hrs                   |                 |
|                    | Victor 0 Not Victor 2      |                 |
|                    |                            |                 |
|                    |                            |                 |
|                    | & CDSI                     |                 |
|                    | Your Depository            |                 |
|                    |                            |                 |
|                    |                            | 1.05 PIVI 👻 🖉 🗖 |

The user can re-login after voting with the user id and password provided to them any number of times.

## Venue Voting

Voting can also be done through the mobile app for Companies offering venue voting. The user has to click on Venue. The following screen would be displayed.

|              | CDSL eVo              | ting   |            |
|--------------|-----------------------|--------|------------|
|              | ONLINE VENUE          |        |            |
| Venue EVSN   |                       |        |            |
| Filter items |                       |        |            |
| Not Voted    |                       |        |            |
| TEST COMF    | ANY LIMITED           |        |            |
| EVSN         | 150724001             |        |            |
| Start Date   | 24-Jul-2015 00:07 hrs |        |            |
| End Date     | 24-Jul-2015 00:07 hrs |        |            |
| Holding Date | 16-Jul-2015 00:07 hrs |        |            |
| Meeting Date | 09-Apr-2016 00:04 hrs |        |            |
|              | Voted 0 Not Voted 2   |        |            |
| Not Voted    |                       |        |            |
| TEST COMF    | ANY LIMITED           |        |            |
| EVSN         | 150810001             |        |            |
| Start Date   | 10-Aug-2015 00:08 hrs |        |            |
| End Date     | 10-Aug-2015 00:08 hrs |        |            |
| Holding Date | 05-Aug-2015 00:08 hrs |        |            |
| Meeting Date | 09-Apr-2016 00:04 hrs |        |            |
|              | Voted 0 Not Voted 2   |        |            |
| Not Voted    |                       |        |            |
| TEST COMF    | ANY LIMITED           |        |            |
| EVSN         | 151023001             |        |            |
| Start Date   | 23-Oct-2015 00:10 hrs |        |            |
| End Date     | 08-Mar-2016 00:03 hrs |        |            |
| Holding Date | 07-Oct-2015 00:10 hrs |        |            |
| Meeting Date | 09-Apr-2016 00:04 hrs |        |            |
|              | Voted 0 Not Voted 2   |        |            |
| Not Voted    |                       |        |            |
|              | CDSI                  |        |            |
| -çə          | Your Depository       |        |            |
|              |                       | 🗔 1·57 | 7 PM 😤 / 🛢 |

The list of EVSNs for which the Venue voting is enabled would be shown. Click on the relevant EVSN for which you intend to do venue voting. The following screen would be displayed.

| =                         |              | CDSL                  | eVoting |
|---------------------------|--------------|-----------------------|---------|
| Venue Voting              |              |                       |         |
|                           | TEAT OOM     |                       |         |
|                           | TEST COMP    | ANY LIMITED           |         |
|                           | EVSN         | 151023001             |         |
|                           | Start Date   | 23-Oct-2015 00:10 hrs |         |
|                           | End Date     | 08-Mar-2016 00:03 hrs |         |
|                           | Holding Date | 07-Oct-2015 00:10 hrs |         |
|                           | Meeting Date | 09-Apr-2016 00:04 hrs |         |
|                           |              |                       |         |
| Enter venue evoling Passw | ← BACK       |                       | ± LOGIN |
|                           |              | SCAN BARCODE          |         |
|                           |              |                       |         |
|                           |              |                       |         |
|                           |              |                       |         |
|                           |              |                       |         |
|                           |              |                       |         |
|                           |              |                       |         |
|                           |              |                       |         |

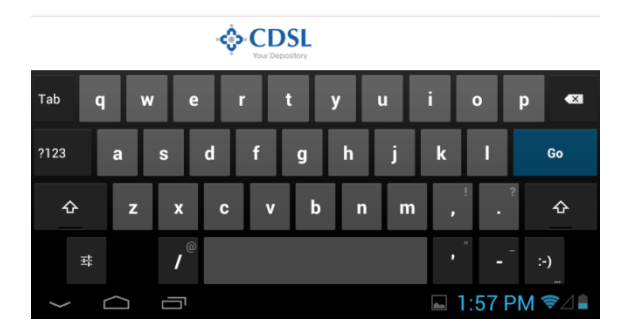

Enter the password as provided to you at the venue. Incase the barcode is being issued please ensure you have the barcode scanner app installed on your phone in order use the Scan Barcode option. Users are required to note that the Barcode scanner should be installed in order to read the read the barcode.

Users not intending to vote can simply Logout by tapping the the top right hand corner of the screen.

ڻ icon at

## 3. View or Print Voting

Shareholders have the option to view / print the voting details for the resolutions on which they have voted during the period of the Voting.

Click on Shareholders and login as mentioned above and click on the relevant EVSN for which you intend to view the voting pattern. The following screen would be displayed.

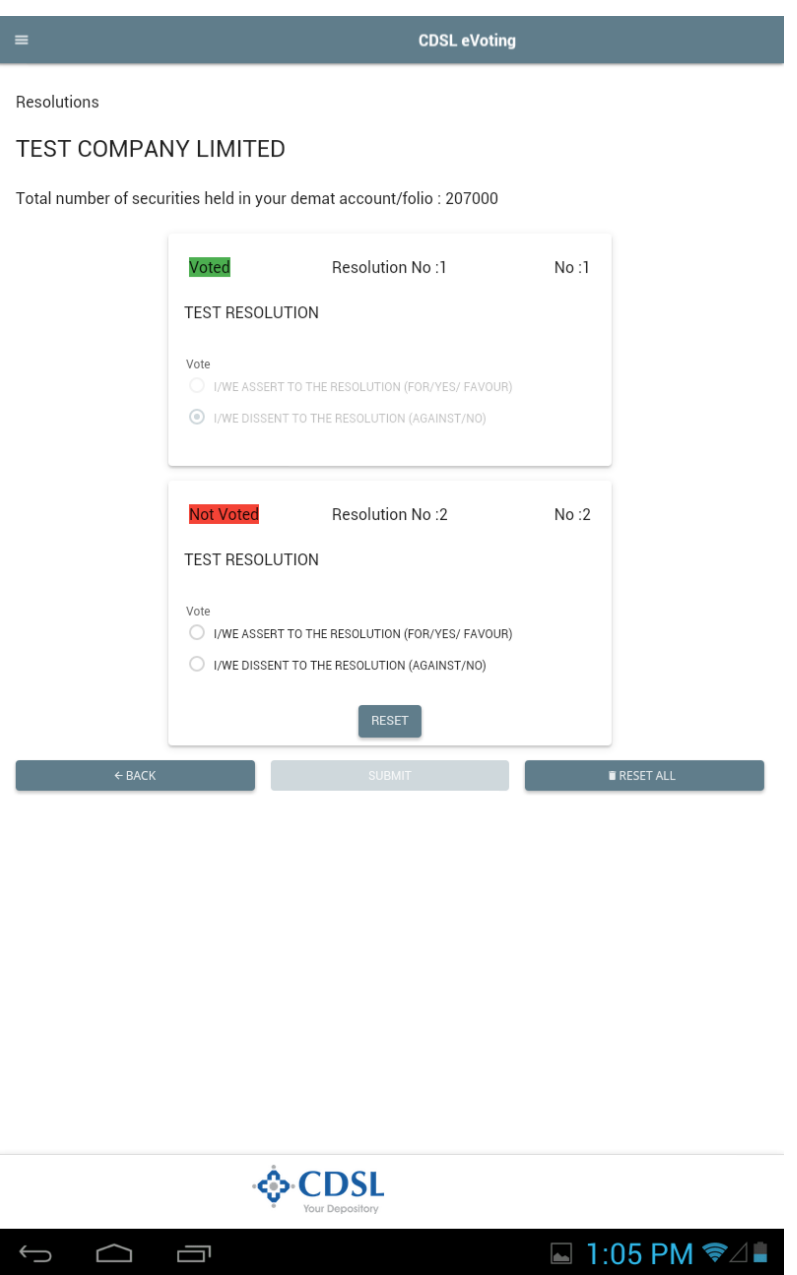

Click on Back to go back to the EVSN selection screen.

## e-Voting User Manual for Security Holders to vote **4. Change Password**

Demat Account Holders have the option to change their password to a password of their choice by clicking on this button.

 $\equiv$ Click on Menu icon to the top right hand corner

The following screen would be displayed.

|                 | CDSL eVotir                                    | ıg         |            |
|-----------------|------------------------------------------------|------------|------------|
|                 | ONLINE VENUE                                   |            |            |
|                 |                                                |            |            |
| CHANGE PASSWORD |                                                |            |            |
|                 |                                                |            |            |
| Purpose         | ANY LIMITED                                    |            |            |
| About           | 12-Feb-2016 00:02 hrs                          |            |            |
|                 | 30-Apr-2016 00:04 hrs<br>02-Feb-2016 00:02 hrs |            |            |
| T&C             | hrs                                            |            |            |
|                 | Voted 0 Not Voted 2                            |            |            |
|                 |                                                |            |            |
|                 |                                                |            |            |
|                 |                                                |            |            |
|                 |                                                |            |            |
|                 |                                                |            |            |
|                 |                                                |            |            |
|                 |                                                |            |            |
|                 |                                                |            |            |
|                 |                                                |            |            |
|                 |                                                |            |            |
|                 |                                                |            |            |
|                 |                                                |            |            |
|                 |                                                |            |            |
|                 | CDSL<br>Your Depository                        |            |            |
|                 |                                                | <b>10:</b> | 49 AM ❤ି⊿∎ |

Tap on Settings and then Change Password. The following screen would be displayed.

| e-Voting User Manual | for Security | Holders to vote |
|----------------------|--------------|-----------------|
|----------------------|--------------|-----------------|

|                    | e-Voting User | Manual for Security | Holders to |
|--------------------|---------------|---------------------|------------|
| =                  |               | CDSL eVoting        | ባ          |
| Change Password    |               |                     |            |
| Enter your user ID |               |                     |            |
| 9999900079727532   |               |                     |            |
| Old Password       |               |                     |            |
| New password       |               |                     |            |
| Confirm password   |               |                     |            |
|                    | ■ CANCEL      | ▲ SUBMIT            |            |
|                    |               |                     |            |
|                    |               |                     |            |
|                    |               |                     |            |
|                    |               |                     |            |
|                    |               |                     |            |
|                    |               |                     |            |
|                    |               |                     |            |
|                    |               |                     |            |
|                    |               |                     |            |
|                    |               |                     |            |
|                    |               |                     |            |
|                    |               |                     |            |
|                    |               |                     |            |
|                    |               |                     |            |
|                    |               |                     |            |
|                    |               |                     |            |
|                    |               |                     |            |

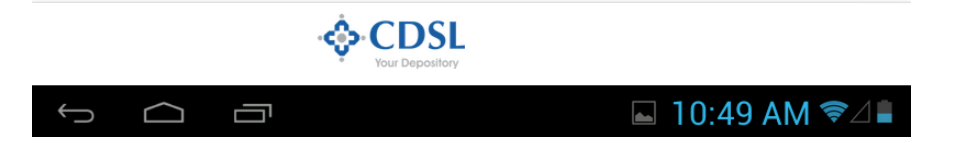

Enter the existing password and desired password in the New Password and the Confirm Password field and click on Submit. After changing the password enter the login details to relogin with the revised password.

## 5. Reset Password

Demat Account Holders have the option to reset their password if the same has been forgotten in order to login to the e-Voting system and vote on resolutions proposed by their company. The Forgot option would enable demat shareholders to login.

## Enter the User ID and the Characters Displayed

|                                         | CDSL eVoting   |
|-----------------------------------------|----------------|
| User Validation                         |                |
| Enter your user ID<br>9999900079727532  |                |
|                                         | 944252         |
|                                         | ¢ REFRESH      |
| Enter the captcha shown above<br>944252 |                |
| ← FORGOT                                | <b>≜</b> LOGIN |
|                                         |                |

|           |   |   | _  | _ |   | _ |   |   |   | _        |      | _  | _     |
|-----------|---|---|----|---|---|---|---|---|---|----------|------|----|-------|
| Tab       | 1 |   | 2  | 3 |   | 4 | 5 | 6 | 7 | 8        | 9    | 0  | ×     |
| ABC       |   | # | \$ |   | % | & | * | • | + | (        | )    |    | Go    |
| ~ \ {     |   | < |    | > | = | : | ; | , |   | !        |      | ?  | ~ \ { |
|           |   | / |    | @ |   |   |   |   |   | "        |      | -  |       |
| $\langle$ | Ĺ |   | Ċ  | 5 |   |   |   |   |   | <b>1</b> | 0:47 | AM | ?∠∎   |

Tap on Forgot. The following screen would be displayed.

| =                                      | CDSL eVoting     |
|----------------------------------------|------------------|
| Forgot Password                        |                  |
| Enter your user ID<br>9999900079727532 |                  |
| PAN card number                        |                  |
|                                        |                  |
| BANK Acc number                        |                  |
| Dob (or) Doi                           |                  |
|                                        |                  |
| CANCEL                                 | ⊙ RESET          |
|                                        |                  |
|                                        |                  |
|                                        |                  |
|                                        |                  |
|                                        |                  |
|                                        |                  |
| 🔶 CDSL                                 |                  |
| * Your Depository                      |                  |
|                                        |                  |
|                                        |                  |
| ?123 A S D F G                         | HJKL Go          |
| ★ Z X C V B                            | N M , . +        |
|                                        |                  |
| ± ♥ /                                  | - :-)<br>        |
|                                        | 🖬 10:47 AM 📚 🖉 🛢 |

Enter the following:

- 1. PAN and
- 2. any one detail from the following:

**Bank Account Number or DOB or Date of Inc:** The user would be able to self generate a new the password on the screen.

Please note if any of the details has not been provided in the information uploaded by the Company / RTA then user would be unable to enter details in the respective field.

e-Voting User Manual for Security Holders to vote

After entering the details tap on Reset. The following screen would be shown

| =                                      | e-Vot | ting User M | Ianual for Se | curity Holder | s to vote |
|----------------------------------------|-------|-------------|---------------|---------------|-----------|
| Forgot Password                        |       |             |               | -             |           |
| Enter your user ID<br>9999900079727532 |       |             |               |               |           |
| Password                               |       |             |               |               |           |
| Confirm password                       |       |             |               |               |           |
| CAN                                    | ICEL  | ⊕ RE        | SET           |               |           |
|                                        |       |             |               |               |           |
|                                        |       |             |               |               |           |
|                                        |       |             |               |               |           |
|                                        |       |             |               |               |           |
|                                        |       |             |               |               |           |
|                                        |       |             |               |               |           |
|                                        |       |             |               |               |           |
|                                        |       |             |               |               |           |
|                                        |       |             |               |               |           |
|                                        |       |             |               |               |           |
|                                        |       |             |               |               |           |
|                                        |       |             |               |               |           |
|                                        |       |             | 10:48 AM      |               |           |

After recording the password the member would be able to login with the revised password.